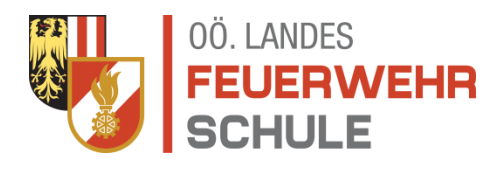

# Information zum "Refresher – Grundausbildung"

Mit dem Schuljahr 2013/2014 (September 2013) haben wir für unsere Feuerwehren mit dem sogenannten "Refresher" erstmals die Möglichkeit zur Auffrischung des Grundlehrgangswissens in Form von E-Learning geschaffen. Seither hat sich diese Form der Wissensauffrischung und -festigung bestens bewährt.

Das ursprüngliche Programm "Refresher Grundausbildung" wurde im Zuge der Harmonisierung von den österreichischen Feuerwehrschulen gemeinsam mit dem ÖBFV erstellt. Nach einer intensiven Bearbeitung und ständigen Wartung durch die Oö. Landes-Feuerwehrschule steht nun ein Fragenkatalog mit rund 200 Fragen, welche in unterschiedlichen Varianten beantwortet werden müssen, zur Verfügung.

Mit dem Wegfall des Flashplayers in diversen Internetbrowsern, war nun eine neuerliche Überarbeitung und Anpassung des "Refresher Grundausbildung" notwendig.

Mit dem Unternehmen "Click & Learn" konnte von unserer IT-Abteilung im OÖLFKDO ein kompetenter Partner gefunden werden, der in weiterer Folge mit der technischen Überarbeitung des "Refresher Grundausbildung" beauftragt wurde. Parallel dazu erfolgte durch die Ausbilder der OÖLFS die inhaltliche Neugestaltung in Abstimmung mit dem ÖBFV.

Sowohl die "Refresher Grundausbildung – Lernversion" als auch die "Refresher Grundausbildung – Prüfungsversion" können wie bisher über die Homepage des OÖLFV unter <u>www.ooelfv.at</u> abgerufen werden.

Der "Refresher" wurde auf der Grundlage des "Handbuch Grundausbildung" für die österreichweite Anwendung erstellt. In den Bereichen der Organisation, Verhalten im Dienst und Verhalten im Notfall wurden einzelne Fragen wegen der unterschiedlichen Formulierungen in den Feuerwehrgesetzen der Bundesländer allgemein gehalten. Aus diesem Grund wurden auch die Antwortmöglichkeiten in verallgemeinerter Form dargestellt.

Die OÖLFS möchte besonders den Lehrgangsteilnehmern des GRKDT-Lehrgangs die Möglichkeit bieten, ihr bereits vorhandenes Wissen aufzufrischen bzw. zu festigen. Dadurch soll auch ein einheitliches Einstiegsniveau unter den Teilnehmern des GRKDT-Lehrganges gewährleistet sein.

Zum Üben stellen wir die "**Refresher Grundausbildung – Lernversion**" zur Verfügung, wobei das Feuerwehrmitglied selbst den Zeitpunkt und den Umfang der Durchführung wählen kann. Sobald alle Fragen aus den verschiedenen Themenbereichen durchgearbeitet sind und auch sicher beantwortet werden können, kann die "**Refresher Grundausbildung – Prüfungsversion**" absolviert werden. Die Anleitung für beide Versionen ist nachfolgend zu finden.

Wir freuen uns, dass nun der überarbeitete und völlig neu gestaltete "Refresher-Grundausbildung" unseren Feuerwehrmitgliedern im ganzen Land wieder voll funktionsfähig zur Verfügung steht und wünschen viel Spaß und Erfolg bei der Durchführung.

Seit dem Schuljahr 2013/14 ist die positive Absolvierung der "Refresher Grundausbildung – Prüfungsversion" und die Vorlage eines Ausdrucks, der dies bestätigt, eine verbindliche Lehrgangsvoraussetzung für die Teilnahme am Gruppenkommandanten-LG.

# Anleitung zur "Refresher Grundausbildung – Lernversion und Prüfungsversion"

Zu finden sind die "Refresher Grundausbildung – Lernversion" und die "Refresher Grundausbildung – Prüfungsversion" auf der Homepage des OÖLFV (<u>www.ooelfv.at</u>) und dort auf der Seite der Feuerwehrschule – siehe Bild unten – **Nummerierung der Screenshots beachten!** 

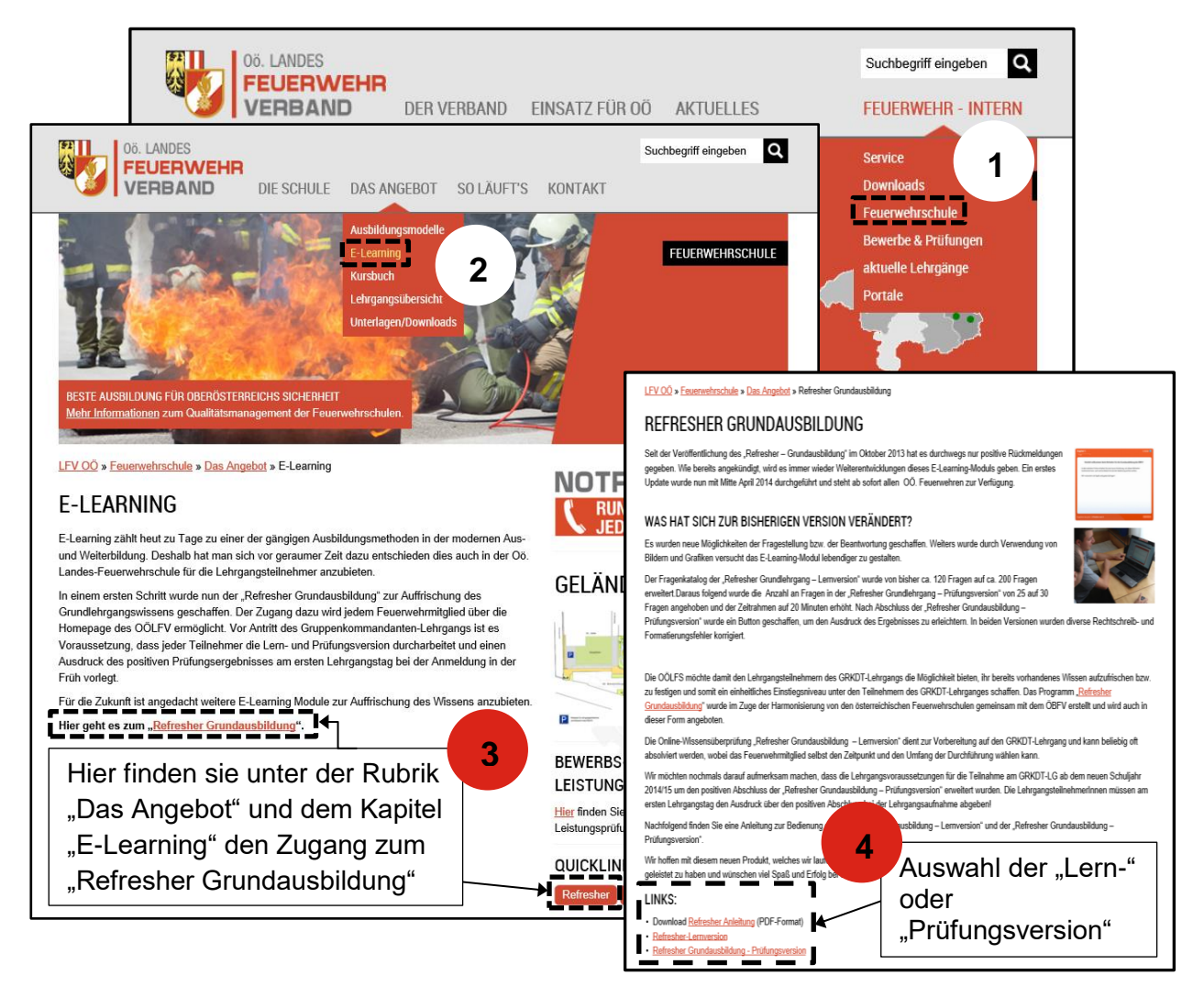

# "Refresher Grundausbildung – Lernversion"

Die "Refresher Grundausbildung – Lernversion" besteht aus insgesamt 11 verschiedenen Kapiteln, wobei das Kapitel 0 eine Einführung in das Programm beinhaltet. Hier wird Ihnen im Detail die Funktion des Quiz erklärt, sowie welche Fragen- und Antwortmöglichkeiten es gibt, dargestellt.

In diesem Menü können Sie die einzelnen Kapitel beliebig auswählen und auch wiederholen.

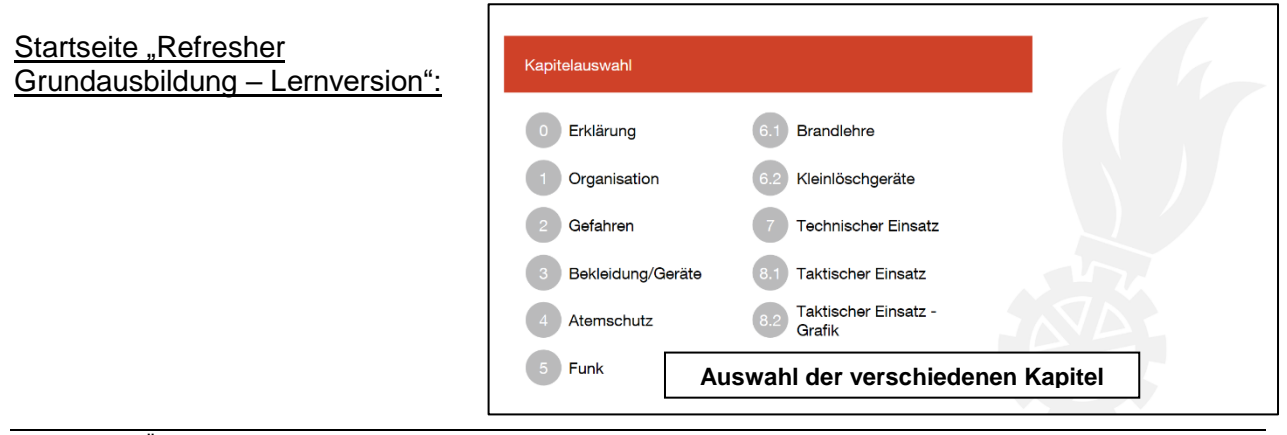

Sollte eine Frage falsch beantwortet werden, so besteht die Möglichkeit die Antworten einmal zu korrigieren. Sollte die Frage abermals falsch beantwortet werden, so erscheint/-en im rechten unteren Eck die richtige Antwort/-en. Im Anschluss kann mit der nächsten Frage fortgefahren werden.

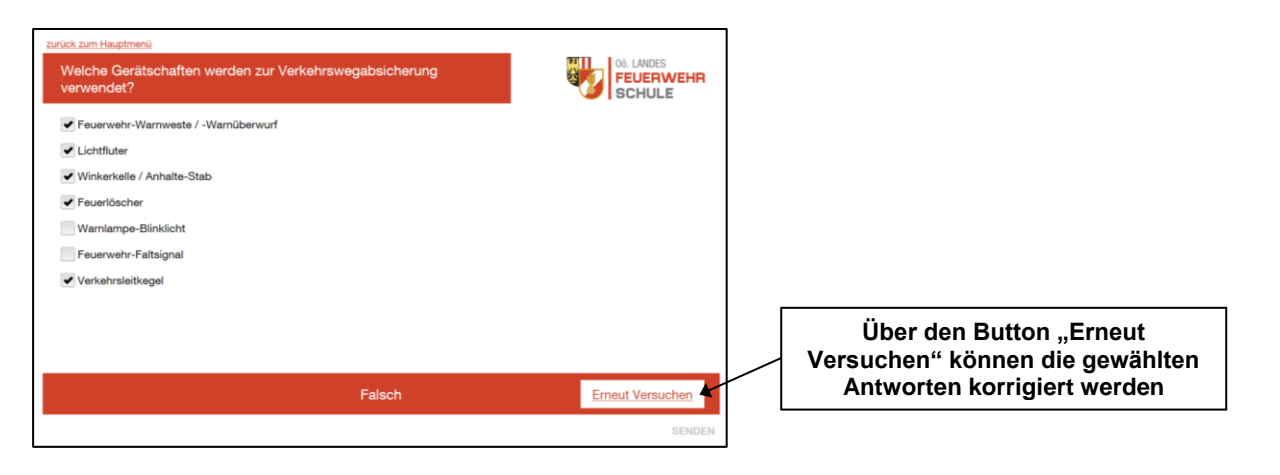

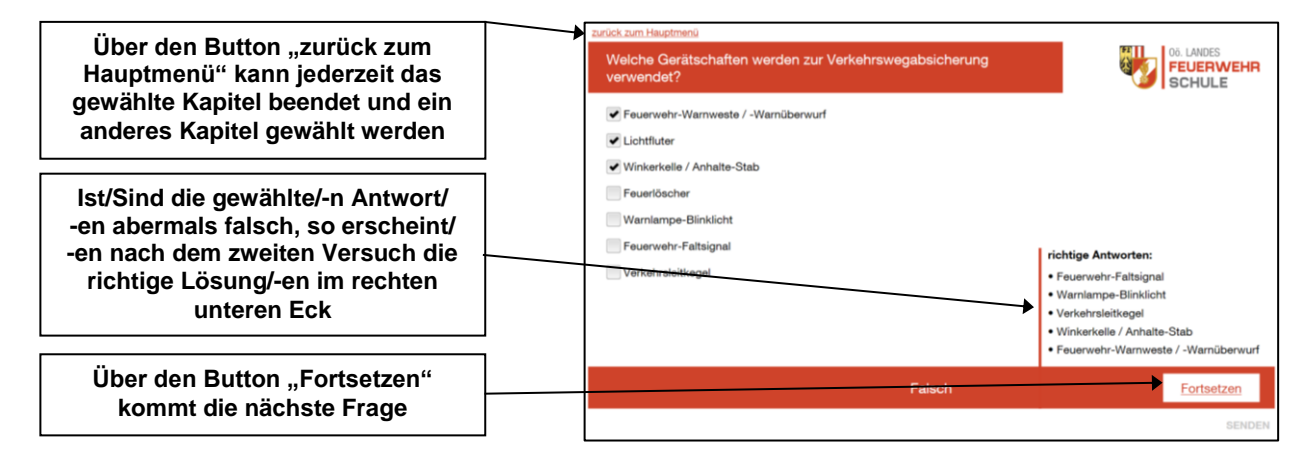

Nach Abschluss eines Kapitels erscheint die "Abschlussseite", über welche wieder ins Hauptmenü zurückgekehrt und ein weiteres Kapitel ausgewählt werden kann.

| Kapitelabschluss                                                                                               |        |
|----------------------------------------------------------------------------------------------------|--------|
| Sehr gut, du hast alle Fragen des Kapitels abgeschlossen.<br>Über den Button kommst du wieder zur Menüauswahl. |        |
| zurück zum Hauptmenü                                                                                           |        |
|                                                                                                    |        |
|                                                                                                    |        |
|                                                                                                    |        |
|                                                                                                    | WEITER |

# "Refresher Grundausbildung – Prüfungsversion"

Bei der "Refresher Grundausbildung – Prüfungsversion" handelt es sich hierbei um eine zufällige Auswahl von 30 Fragen aus der "Refresher Grundlehrgang - Lernversion", welche ohne Unterbrechung durchgearbeitet werden müssen. Für die Beantwortung dieser 30 Fragen stehen dem Teilnehmer insgesamt 30 Minuten zur Verfügung. Bei der "Refresher Grundlehrgang – Prüfungsversion" ist die Wiederholung einer Frage nicht möglich, sprich falsch beantwortete Fragen, können nicht mehr korrigiert werden und werden somit auch als falsch gewertet.

| Zu Beginn des GRKDT-Lehrganges legen<br>Sie das hier erworbene Zertifikat vor. |             |
|--------------------------------------------------------------------------------|-------------|
| 30 Minuten<br>30 Fragen                                                        |             |
| 24 richtig zu beantwortende Fragen                                             | CURÖCK WEIT |

Um die "Refresher Grundausbildung-Prüfungsversion" positiv abzuschließen, sind 80% der Fragen (24 von 30 Fragen) richtig zu beantworten.

# Abschluss der "Refresher Grundausbildung – Prüfungsversion" und Zertifikatserstellung

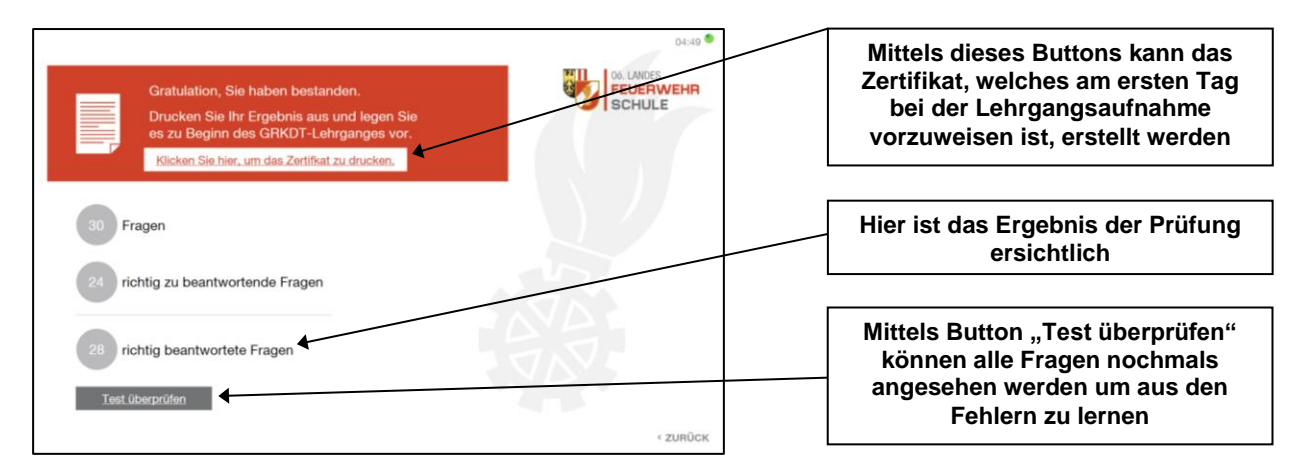

Nach Abschluss der Prüfung wird das Ergebnis des Teilnehmers angezeigt. Um einen Ausdruck des positiven Ergebnisses zur Vorlage bei der Lehrgangsaufnahme zu erhalten, muss der Button "Klicken sie hier, um das Zertifikat zu drucken" betätigt werden. In weiterer Folge öffnet sich das nachfolgende Fenster, in welchem der Name und die Feuerwehr des Teilnehmers einzutragen und mit "Zertifikat erstellen" zu bestätigen ist.

|               |                                         |                        | Drucker                                         |                                                                      |
|---------------|-----------------------------------------|------------------------|-------------------------------------------------|----------------------------------------------------------------------|
|               |                                         |                        | Kopierer C2 an serverlfk 🛛 🗸                    | < 1 >                                                                |
|               |                                         |                        | Die App darf meine Druckeinstellungen<br>ändern | 711 04. LARCES                                                       |
|               |                                         | 04:49                  | Ausrichtung                                     | SCHULE SCHULE                                                        |
| G             | iratulation, Sie haben bestander        |                        | Hochformat ~                                    | 1                                                                    |
| D             | rucken Sie Ihr Ergebnis aus und         | legen Sie              | 1 +                                             | ZERTIFIKAT                                                           |
|               | s zu Beginn des GRKDT-Lehrga            | nges vor.              | Seiten                                          | Max Mustermann                                                       |
|               | Klicken Sie hier, um das Zertifkat zu d | rucken.                | Alle 🗸                                          | Mitglied der<br>FF Moterbeisen                                       |
| Trage deinen  | Namen und den Namen                     |                        | Skalieren                                       | hat die Pröfung                                                      |
| deiner Feuerv | wehr ein:                               | In den beiden Feldern  | An Größe anpassen V                             | Vorbereitung zum                                                     |
|               |                                         | trägt der Teilnehmer   | Ränder                                          | Gruppenkommandanten Lehrgang/Führen I<br>(Refresher-Grundausbildung) |
| Name:         | Max Mustermann                          | seinen Namen und die   | Normal                                          |                                                                      |
|               |                                         | Feuerwehr bei der er   | Kopf- und Fußzeilen                             | am 23.08.2018<br>mit Erfolg bestanden.                               |
|               |                                         | Mitglied ist ein – Im  | Aus 🗸                                           |                                                                      |
| Feuerwehr:    | FF Musterhausen                         | Anschluss Button       | Weitere Einstellungen                           |                                                                      |
| 7 100         |                                         | "Zertifikat erstellen" |                                                 |                                                                      |
| Zertifikat en | stellen                                 | drücken                |                                                 |                                                                      |
|               |                                         |                        | Drucken Abbrechen                               |                                                                      |

Daraufhin öffnet sich ein Fenster mit dem entsprechenden Zertifikat, welches dann zur Vorlage bei der Lehrgangsaufnahme ausgedruckt werden kann.